## 使用MediaSense,配置呼叫记录

## Contents

Introduction Prerequisites Requirements Components Used Configure 详细配置步骤 1. CUCM和MediaSense服务器的集成 2. Enable (event)在电话的记录 Verify 3. 检索记录 Troubleshoot 相关的思科支持社区讨论

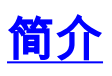

本文描述在Cisco Unified通信管理器(CUCM)和MediaSense服务器之间的集成步骤。它也解释包括 的步骤对enable (event)在电话的记录和检索记录的呼叫。

## Prerequisites

#### Requirements

Cisco 建议您了解以下主题:

- CUCM
- MediaSense

#### **Components Used**

本文档中的信息基于以下软件版本:

- CUCM版本10.5.2.10000-5
- MediaSense版本10.0.1.10000-95。

The information in this document was created from the devices in a specific lab environment.All of the devices used in this document started with a cleared (default) configuration.If your network is

live, make sure that you understand the potential impact of any command.

## Configure

在安装过程中包括的步骤是:

#### 步骤1. CUCM和MediaSense服务器的集成

#### MediaSense配置步骤

- 1. 运行Mediasense设置向导。
- 2. 配置CUCM管理GUI的一个应用程序用户。
- 3. 提及被创建的应用程序用户作为向导的一个AXL用户并且选择CUCM服务器。
- 4. 选择CUCM终端用户在MediaSense API用户配置方面。这些用户将有权限听记录的呼叫。

#### CUCM配置步骤

- 5. 创建一个记录配置文件。
- 6. 创建一个SIP Trunk并且指向它MediaSense服务器。
- 7. 创建记录配置文件编号的一个路由模式并且指向它MediaSense SIP Trunk。

#### 步骤2.在电话的Enable (event)记录

- 1. 在Phone Configuration页下,请选择选项从在网桥(围嘴)领域和enable (event)为创建的下拉列 表它&关联终端用户。
- 2. 在Directory Number Configuration页下,请选择**自动呼叫记录的启用**选项从下拉列表为 Option字段的记录&关联记录配置文件。
- 3. 在终端用户页下,请关联电话。

#### 步骤3.验证(请检索记录)

- 1. 登陆对Cisco MediaSense搜索和play页使用终端用户证件。
- 2. 在最近呼叫部分下您能找到记录的呼叫。

#### 详细配置步骤

#### 1. CUCM和MediaSense服务器的集成

#### MediaSense配置步骤

步骤1.运行MediaSense设置向导

在您在VMware上后成功安装MediaSense,请通过Web浏览器访问MediaSense IP地址并且点击 Cisco MediaSense超链接。此镜像说明MediaSense网页。

# cisco

| Installed Applications                                                         |  |
|--------------------------------------------------------------------------------|--|
| <ul> <li>Cisco MediaSense</li> <li>Cisco MediaSense Search and Play</li> </ul> |  |

• •

MediaSense设置向导页在集成出现并且帮助MediaSense与CUCM。单击 Next 按钮。此镜像说明 MediaSense设置向导页

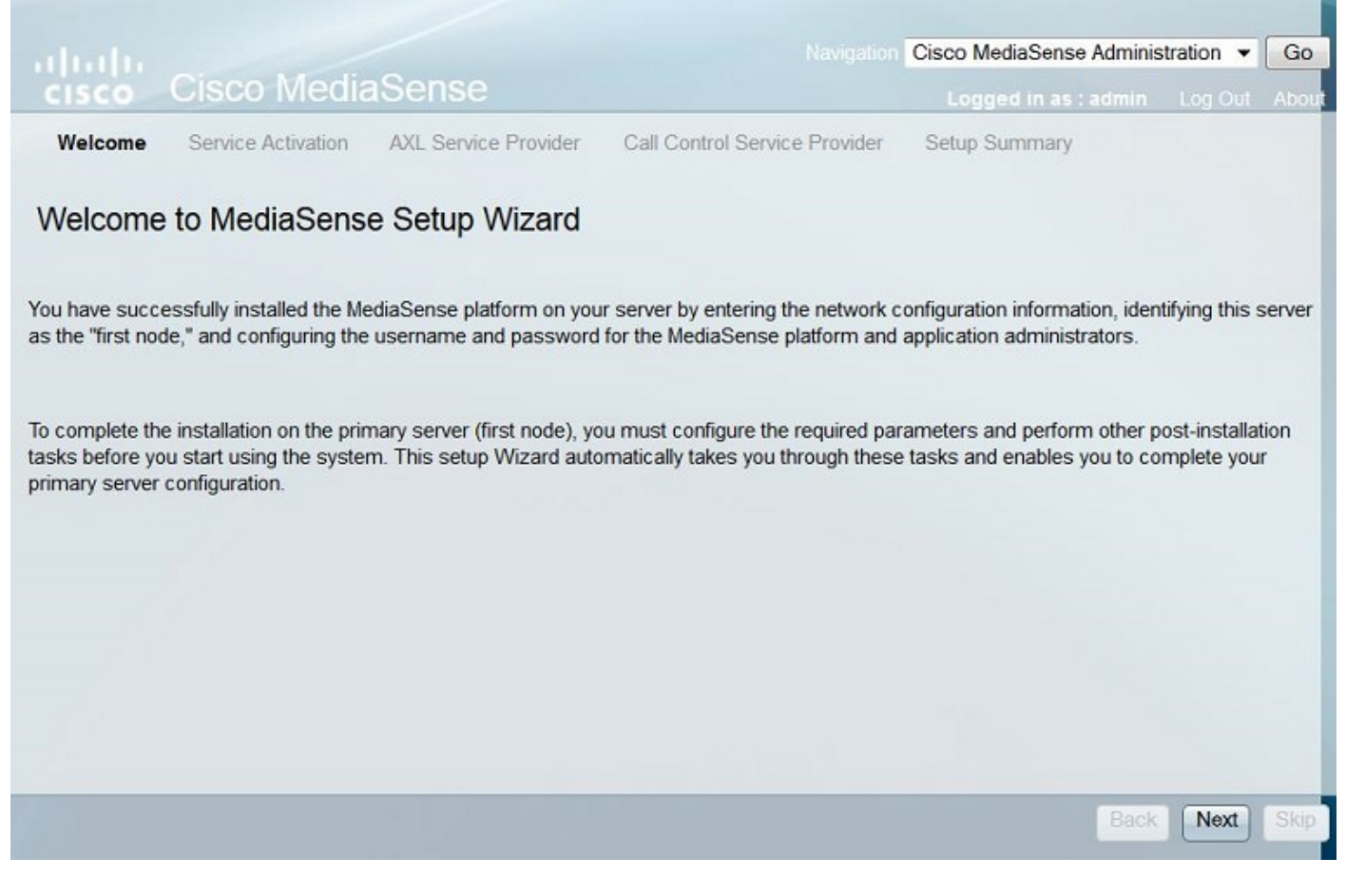

下页显示所有服务的状况在MediaSense服务器的,点击**Next按钮**。此镜像说明MediaSense的所有 服务的状况。

| allulu         |                  | Navigation Cisco MediaSense Administration 👻 | Go |  |
|----------------|------------------|----------------------------------------------|----|--|
| CISCO          | Cisco MediaSense |                                              |    |  |
| a State of the |                  |                                              |    |  |

✓ Welcome Se

Service Activation AXL Service

AXL Service Provider Call Control Service Provider Set

Setup Summary

Back

Next

#### MediaSense Service Activation

The system automatically begins enabling all MediaSense features services in this step. This process will take some time. If a service is not enabled, an error state is displayed for that service. If the Database Service or the Configuration Service displays an error, you must first correct the error and re-login to restart the initial setup. If any other service displays an error, you can continue with the setup and fix the errors after the setup is completed. Be aware that your system will not be in full service until you fix these issues.

Do not use the **BROWSER** back, stop or reload buttons during service activation. Interrupting the process causes corruption that will require re-starting the entire installation process.

| Service Names                             | Status  |
|-------------------------------------------|---------|
| Cisco MediaSense Database Service         | Enabled |
| Cisco MediaSense Configuration Service    | Enabled |
| Cisco MediaSense API Service              | Enabled |
| Cisco MediaSense Media Service            | Enabled |
| Cisco MediaSense Call Control Service     | Enabled |
| Cisco MediaSense Storage Management Agent | Enabled |

Note: Wait until all the services are successfully enabled and then click Next.

#### 步骤2.配置CUCM管理页面的一个应用程序用户

创建CUCM服务器的一个应用程序用户并且为此用户分配所有角色。添加MediaSense服务器的此用 户。此镜像说明CUCM服务器的**应用程序用户配置**页。

| cisco      | Cisco Un<br>For Cisco Unifi | ified CM Administration                         |                             |
|------------|-----------------------------|-------------------------------------------------|-----------------------------|
| System 💌   | Call Routing 🔻              | Media Resources  Advanced Features  Application | <ul> <li>User Ma</li> </ul> |
| Applicatio | n User Configu              | ration                                          |                             |
| Save       | X Delete                    | Copy 🕂 Add New                                  |                             |
| Applicatio | on User Informa             | ation                                           |                             |
| User ID*   |                             | aximediasense                                   | Edit C                      |
| Password   |                             |                                                 |                             |
| Confirm Pa | assword                     | ••••••                                          |                             |
| Digest Cre | dentials                    |                                                 |                             |
| Confirm Di | igest Credentials           |                                                 |                             |
| BLF Preser | nce Group*                  | Standard Presence group                         |                             |
| Accept     | Presence Subscr             | ription                                         |                             |

|          | unin- Sid Farty AFT                                                       | -   |              |                  |
|----------|---------------------------------------------------------------------------|-----|--------------|------------------|
| A        | pplication Client Users                                                   | =   | - U          | Add to Access Co |
| SI       | tandard Audit Users<br>tandard CAR Admin Users<br>tandard CCM Admin Users | - 1 | View Details | Remove from Acc  |
| Roles St | tandard AXL API Access                                                    |     | <b>^</b>     |                  |
| S        | tandard Admin Rep Tool Admin                                              |     | =            |                  |
| SI       | tandard Audit Log Administration                                          |     |              |                  |
| SI       | tandard CCM End Users                                                     |     | View Details |                  |

步骤3.提及被创建的应用程序用户作为向导的一个AXL用户并且选择CUCM服务器。此镜像说明 MediaSense AXL服务提供商页。

| Cisco Media<br>Welcome ✓ Service Activation | aSense                                             | Navigation Ci                    | isco MediaSense Adminis    | tration -    | Go     |
|---------------------------------------------|----------------------------------------------------|----------------------------------|----------------------------|--------------|--------|
| Welcome ✓ Service Activation                | asense                                             |                                  |                            |              |        |
| Welcome 🗸 Service Activation                |                                                    |                                  | Logged in as . admin       | Log Out      | Abo    |
|                                             | AXL Service Provider                               | Call Control Service Provider    | Setup Summary              |              |        |
| MediaSense AXL Servic                       | e Provider                                         |                                  |                            |              |        |
|                                             |                                                    |                                  |                            |              |        |
| this step, you configure the Unified (      | CM AXL Service Provider for<br>when you click Next | MediaSense. Click Next after you | review the information. Th | ne informati | ion is |
| alidated and saved to the database w        | Hen you click Next.                                |                                  |                            |              |        |
|                                             |                                                    |                                  |                            |              |        |
| AXL Service Provider Configurat             | ion                                                |                                  |                            |              | _      |
| <ul> <li>AXL Service Provider</li> </ul>    | 10.106.122.174                                     |                                  |                            |              |        |
| AXL Username                                | axImediasense                                      |                                  |                            |              |        |
| AXL User Password                           |                                                    |                                  |                            |              |        |
| Required fields                             |                                                    |                                  |                            |              |        |
|                                             |                                                    |                                  |                            |              |        |
|                                             |                                                    |                                  |                            |              |        |
|                                             |                                                    |                                  |                            |              |        |
|                                             |                                                    |                                  |                            |              |        |
|                                             |                                                    |                                  |                            |              |        |
|                                             |                                                    |                                  |                            |              |        |
|                                             |                                                    |                                  |                            |              |        |
|                                             |                                                    |                                  |                            |              |        |
|                                             |                                                    |                                  |                            |              |        |
|                                             |                                                    |                                  |                            |              |        |
|                                             |                                                    |                                  |                            |              |        |

所有CUCM服务器显示在**可用的呼叫控制服务提供商**字段下。此镜像说明**MediaSense呼叫控制服务 提供商**页。

| ululu Ciasa MadiaCanaa                                | Navigation Ci                 | isco MediaSense Adminis | tration 🔻 Go  |
|-------------------------------------------------------|-------------------------------|-------------------------|---------------|
| cisco Cisco MediaSense                                |                               | Logged in as : admin    | Log Out About |
| ✓ Welcome ✓ Service Activation ✓ AXL Service Provider | Call Control Service Provider | Setup Summary           |               |
| MediaSense Call Control Service Provide               | ər                            |                         |               |
| Call Control Service Provider Configuration           |                               |                         |               |
| Available Call Control Service                        |                               | Selected Call Control S | Service       |
| Providers                                             |                               | Providers               |               |
| 10.106.122.174<br>10.106.122.175                      | *                             | *                       | <b></b>       |
| · · · · · · · · · · · · · · · · · · ·                 |                               | Ŧ                       |               |
|                                                       |                               |                         |               |
|                                                       |                               |                         |               |
|                                                       |                               |                         |               |
|                                                       |                               |                         |               |
|                                                       |                               | Back                    | Next Skip     |

移动所需的服务器向**所选的呼叫控制服务提供商**字段。此镜像说明所选的呼叫控制服务提供商。

| sco MediaSense Adminis             | tration 💌                                                                                                    | Go                                                                                                    |
|------------------------------------|----------------------------------------------------------------------------------------------------|----------------------------------------------------------------------------------------------------|
| Logged in as : admin               | Log Out                                                                                                    | About                                                                                                    |
| Setup Summary                      |                                                                                                    |                                                                                                    |
|                                    |                                                                                                    |                                                                                                    |
|                                    |                                                                                                    |                                                                                                    |
| Selected Call Control<br>Providers | Service                                                                                                    |                                                                                                    |
| .174                               |                                                                                                    | •                                                                                                    |
| Back                               | Next                                                                                                    | Skip                                                                                                    |
|                                    | Sco MediaSense Adminis<br>Logged in as : admin<br>Setup Summary<br>Selected Call Control :<br>Providers<br>.174<br>.175<br>.174<br>.175<br> | Sco MediaSense Administration Control Security Setup Summary  Setup Summary  Selected Call Control Service Providers  .174 .175 |

设置汇总显示。点击**执行的**按钮完成设置向导。此镜像说明MediaSense设置汇总页。

| Navigation                                                                                                    | Cisco MediaSense Administration - Go      |
|----------------------------------------------------------------------------------------------------|-------------------------------------------|
| cisco Cisco MediaSense                                                                                                    | Logged in as : admin Log Out About        |
| ✓ Welcome ✓ Service Activation ✓ AXL Service Provider ✓ Call Control Service Provider                                                                                                    | Setup Summary                             |
| MediaSense Setup Summary                                                                                                    |                                           |
| You have now completed the post-installation setup for your primary server.                                                                                                    |                                           |
| You have successfully configured the following services:                                                                                                    |                                           |
| <ul> <li>Cisco MediaSense Storage Management Agent</li> <li>Cisco MediaSense Call Control Service</li> <li>Cisco MediaSense Database Service</li> <li>Cisco MediaSense API Service</li> <li>Call Control Service Provider Configuration</li> <li>Cisco MediaSense Media Service</li> <li>Cisco MediaSense Configuration Service</li> </ul> |                                           |
| To continue with your configuration, you click "Done" to go directly to MediaSense Administration.                                                                                                    |                                           |
| If you have not configured the SIP trunk, Route Group, Route List, and Recording Profile in Unified<br>10.106.122.174 to complete the configuration                                                                                                    | d CM, click the Unified CM Administration |
|                                                                                                    |                                           |
|                                                                                                    |                                           |
|                                                                                                    |                                           |
|                                                                                                    |                                           |
|                                                                                                    | Back                                      |

步骤4.选择CUCM终端用户在MediaSense API用户配置里。

登陆对MediaSense管理页面。此镜像说明MediaSense管理页面

## cisco Cisco MediaSense

Navigation Cisco MediaSense Administration V Go

Logged in as : admin Log Out About

Varning: This hardware configuration is not supported by MediaSense. Only a very limited number of resources will be available. This installation may only be used for demo or lab purposes.

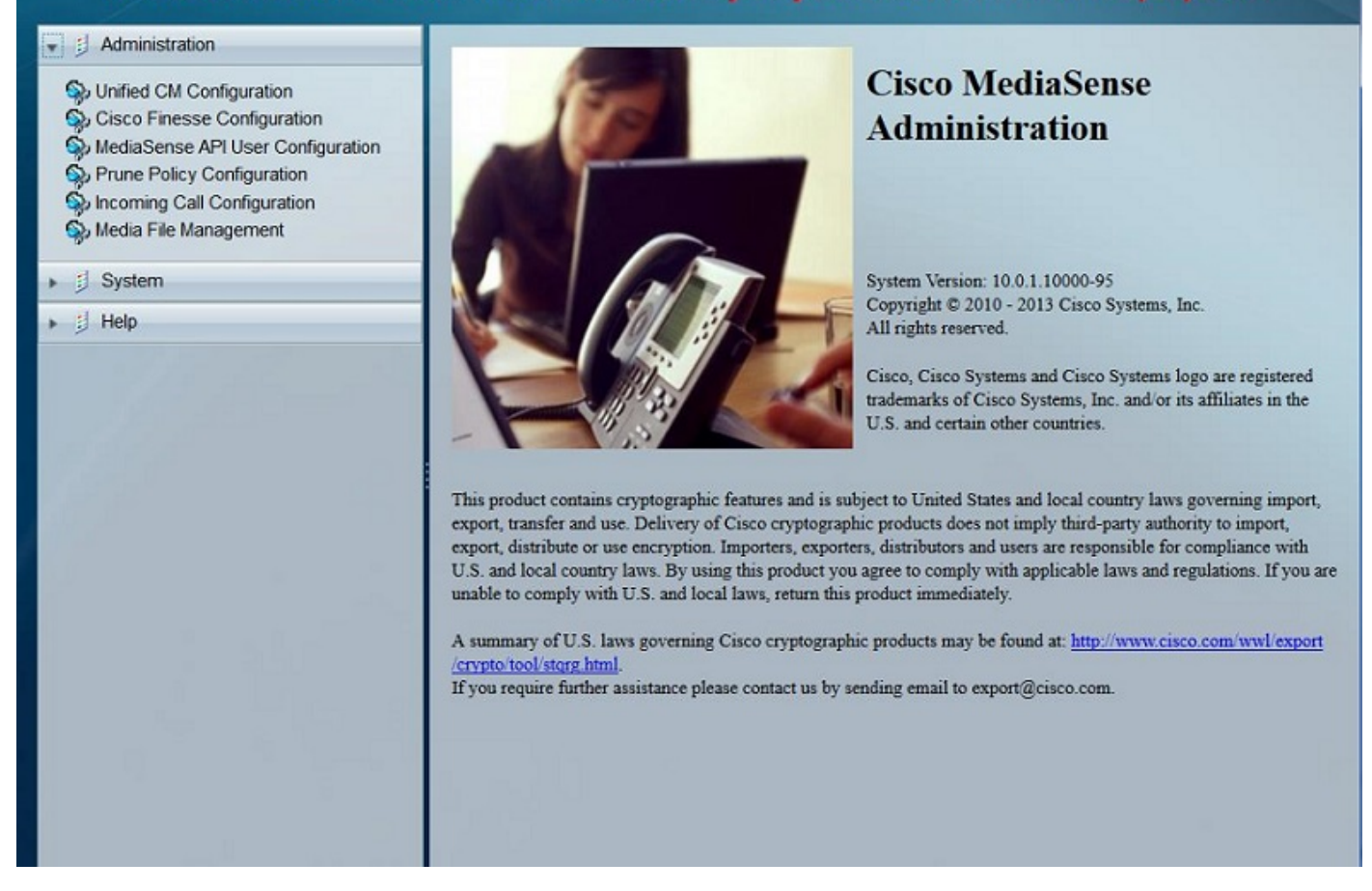

在MediaSense API用户配置选项下请移动必需的终端用户在**可用的统一的CM Usersfield下**向 MediaSense API用户字段。这些用户有权限听记录的呼叫。主要这些用户是管理员、小组联接线或 者Supervisor在公司中。此镜像说明MediaSense API用户配置页。

| cisco Cisco MediaSens                                                                                                    | e                                                                                                    | Navigation Cisco MediaSense Administration  Go Logged in as : admin Log Out About |
|----------------------------------------------------------------------------------------------------|----------------------------------------------------------------------------------------------------|-----------------------------------------------------------------------------------|
| Warning: This hardware confi<br>be availa                                                                                                    | guration is not supported by MediaSense. Only a<br>able. This installation may only be used for demo | e very limited number of resources will<br>or lab purposes.                       |
| 🔹 🗐 Administration                                                                                                    | MediaSense API User Configuration                                                                    |                                                                                   |
| <ul> <li>Unified CM Configuration</li> <li>Cisco Finesse Configuration</li> <li>MediaSense API User Configuration</li> <li>Prune Policy Configuration</li> <li>Incoming Call Configuration</li> <li>Media File Management</li> </ul> | Save Keset Eack to User List                                                                         |                                                                                   |
| ▶ 🗐 System                                                                                                    | Manage MediaSense Users                                                                              |                                                                                   |
| ▶ 🗐 Help                                                                                                    | Available Unified CM Users                                                                           | MediaSense API Users                                                              |
|                                                                                                    | TEST2<br>23243324324<br>test1<br>324243242<br>3424324                                                | cisco ^                                                                           |

#### CUCM配置步骤

步骤5.创建一个记录配置文件

- 1. 登陆对CUCM管理页面
- 2. 连接对**设备>设备设置>记录配置文件**
- 3. 添加一个新的记录配置文件

此镜像说明记录配置文件配置页。

| cisco                           | Cisco Unified                        | d CM Adr       | ministration<br>Solutions |          |             |                            |
|---------------------------------|--------------------------------------|----------------|---------------------------|----------|-------------|----------------------------|
| System 💌                        | Call Routing  Media F                | Resources 💌    | Advanced Features 🔻       | Device 💌 | Application | <ul> <li>User I</li> </ul> |
| Recording                       | Profile Configuration                | ı              |                           |          |             |                            |
| Save                            | X Delete Cop                         | y 🕂 Add Ne     | ew                        |          |             |                            |
| Status —<br>Status<br>Recording | us: Ready<br>g Profile Information - |                |                           |          |             |                            |
| Name*                           |                                      | MediaSense     |                           |          |             |                            |
| Recording                       | Calling Search Space                 | International_ | _CSS                      |          | +           |                            |
| Recording                       | Destination Address *                | 7878           |                           |          |             |                            |
| Save                            | Delete Copy                          | Add New        |                           |          |             |                            |

步骤6.创建一个SIP Trunk并且指向它MediaSense服务器

1. 在CUCM管理页面下请连接对**设备> Trunk** 

2. 添加一个新的SIP Trunk

此镜像说明SIP中继线配置页。

| Cisco Unified CM Administra<br>For Cisco Unified Communications Solutions | ation                                                   |                                   |  |
|---------------------------------------------------------------------------|---------------------------------------------------------|-----------------------------------|--|
| System      Call Routing      Media Resources      Advanced Fe            | atures      Device      Application      User Managemen | it 👻 Bulk Administration 👻 Help 👻 |  |
| Trunk Configuration                                                       |                                                         |                                   |  |
| 🔜 Save 🗶 Delete 🎦 Reset 🕂 Add New                                         |                                                         |                                   |  |
| Device Information                                                        |                                                         |                                   |  |
| Product:                                                                  | SIP Trunk                                               |                                   |  |
| Device Protocol:                                                          | SIP                                                     |                                   |  |
| Trunk Service Type                                                        | None(Default)                                           |                                   |  |
| Device Name*                                                              | MediaSenseTrunk                                         |                                   |  |
| Description                                                               | MediaSenseTrunk                                         |                                   |  |
| Device Pool*                                                              | Default                                                 | *                                 |  |
| Common Device Configuration                                               | < None >                                                | -                                 |  |
| Call Classification*                                                      | Use System Default                                      | •                                 |  |
| SIP Information Destination Destination Address is an SRV                 |                                                         |                                   |  |
| Destination Address                                                       | Destination Address IPv6                                | Destination                       |  |
| 1* 10.106.122.178                                                         |                                                         | 5060                              |  |

٣

\*

¥

Ŧ

Ŧ

\*

¥

View Details

步骤7.创建记录配置文件编号的一个路由模式并且指向它MediaSense SIP Trunk

1. 在CUCM管理页面下,请连接对**呼叫路由>路由/搜索>路由模式** 

2. 添加一个新的路由模式并且关联MediaSense SIP Trunk

711ulaw

< None >

< None >

No Preference

Standard SIP Profile

Standard Presence group

Non Secure SIP Trunk Profile

此镜像说明路由模式配置页。

MTP Preferred Originating Codec\*

BLF Presence Group\*

SIP Profile\*

SIP Trunk Security Profile\*

DTMF Signaling Method\*

- Normalization Scrint-

Rerouting Calling Search Space

SUBSCRIBE Calling Search Space

Out-Of-Dialog Refer Calling Search Space < None >

| CISCO Cisco Unified CM Ad<br>For Cisco Unified Communication                 | ministration<br>s Solutions                                                 |  |  |  |  |
|------------------------------------------------------------------------------|-----------------------------------------------------------------------------|--|--|--|--|
| System  Call Routing  Media Resources                                        | Advanced Features   Device   Application   User Mana                        |  |  |  |  |
| Route Pattern Configuration                                                  |                                                                             |  |  |  |  |
| Save X Delete Copy 🕂 Add I                                                   | Vew                                                                         |  |  |  |  |
| Route Pattern*                                                               | 7878                                                                        |  |  |  |  |
| Route Partition                                                              | < None >                                                                    |  |  |  |  |
| Description                                                                  |                                                                             |  |  |  |  |
| Numbering Plan                                                               | Not Selected                                                                |  |  |  |  |
| Route Filter                                                                 | < None >                                                                    |  |  |  |  |
| MLPP Precedence*                                                             | Default                                                                     |  |  |  |  |
| Apply Call Blocking Percentage<br>Resource Priority Namespace Network Domain | < None >                                                                    |  |  |  |  |
| Route Class*                                                                 | Default                                                                     |  |  |  |  |
| Gateway/Route List*                                                          | MediaSenseTrunk 🔻                                                           |  |  |  |  |
| Route Option                                                                 | <ul> <li>Route this pattern</li> <li>Block this pattern No Error</li> </ul> |  |  |  |  |

#### 2. Enable (event)在电话的记录

第1步:在Phone Configuration页下,请选择选项从**在网桥(围嘴)**领域和enable (event)为**创建的**下 拉列表它&关联终端用户。此镜像说明Phone Configuration页。

| cis    | Co For Cisco Unified CM Adminis           | tration<br>15                            |                                           |
|--------|-------------------------------------------|------------------------------------------|-------------------------------------------|
| System | Call Routing ▼ Media Resources ▼ Advanced | Features • Device • Application • User N | fanagement 🔻 Bulk Administration 💌 Help 💌 |
| Phone  | : Configuration                           |                                          | Rela                                      |
| 🔒 s    | ave 🗙 Delete 🗋 Copy 🎦 Reset 🧷 A           | pply Config 🕂 Add New                    |                                           |
| 1 10   | THE INCICON [2] HOU DIREY INCICON         | User Hold MOH Audio Source               | < None >                                  |
| 19     | Malicious Call Identification             | Network Hold MOH Audio Source            | < None >                                  |
| 20     | Meet Me Conference                        | Location*                                | Hub_None 👻                                |
| 21     | Mobility                                  | AAR Group                                | < None >                                  |
| 22     | New Call                                  | User Locale                              | < None > •                                |
| 23     | Other Pickup                              | Network Locale                           | < None >                                  |
| 24     | Quality Reporting Tool                    | Built In Bridge*                         | On 👻                                      |
| 25     | Redial                                    | Privacy*                                 | Default                                   |
| 26     | Remove Last Participant                   | Device Mobility Mode*                    | Default                                   |
| 27     | Transfer                                  | Owner                                    | User      Anonymous (Public/Shared Space) |
| 28     | Video Mode                                | Owner User ID*                           | test1                                     |
| 29     | Queue Status                              | Phone Personalization*                   | Default                                   |
| 30     | Privacy                                   | Services Provisioning*                   | Default                                   |
| 31     | None                                      | Phone Load Name                          | 500042 042V/0404                          |
|        |                                           | Single Button Barge                      | Defect                                    |
|        |                                           | Single Buccon Barge                      | Derauit                                   |
|        |                                           | Join Across Lines                        | Default                                   |

Step 2.在Directory Number Configuration页下,请选择自动呼叫记录的启用选项从下拉列表为 Option字段的记录&关联记录配置文件。

此镜像说明Directory Number Configuration页。

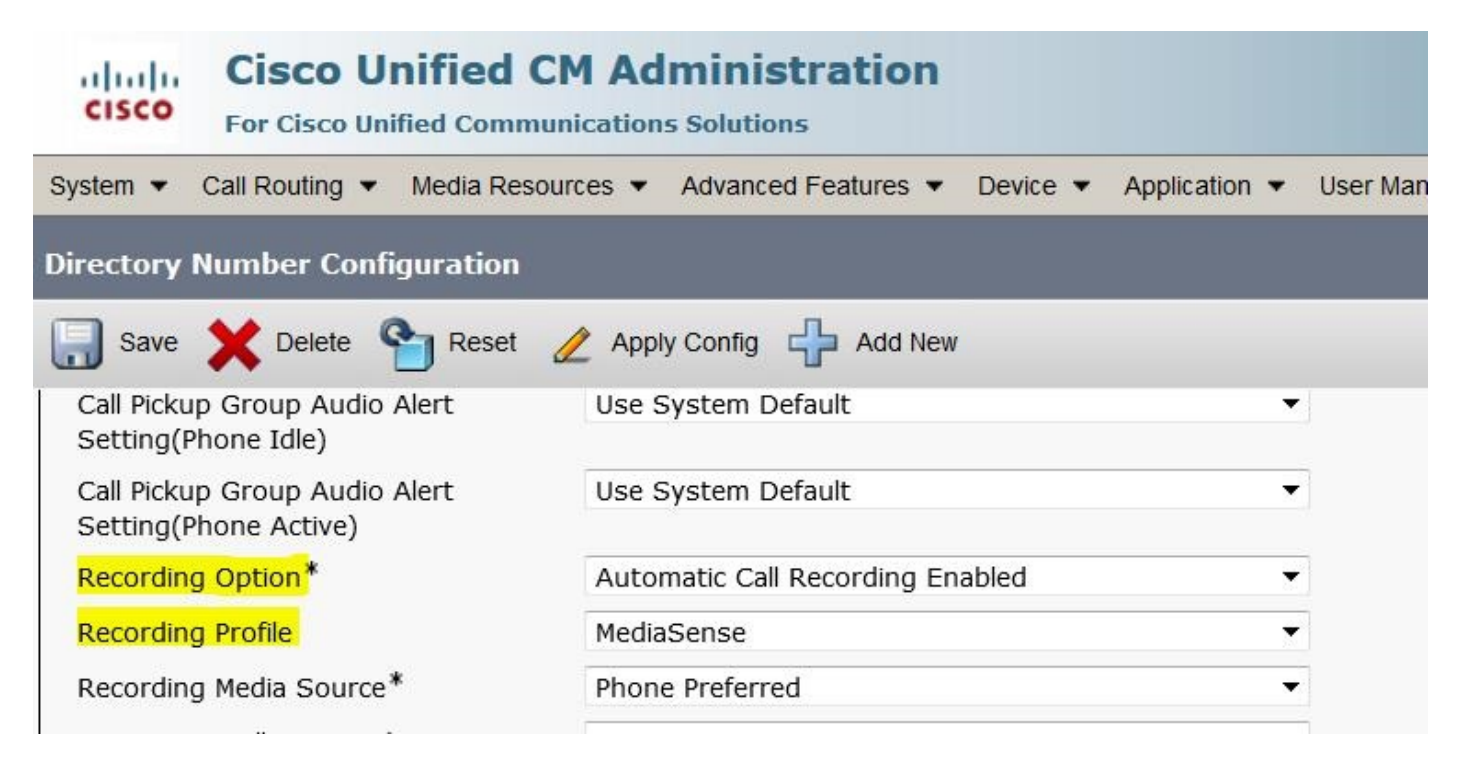

第3步:在终端用户页下,请关联电话

1. 在CM管理页面下,请连接对**用户管理>终端用户** 

2. 选择一个适当的终端用户并且关联电话。

此镜像说明最终用户配置页。

| Cisco Unit                   | nified CM Administration                                     |                                             |
|------------------------------|--------------------------------------------------------------|---------------------------------------------|
| System  Call Routing         | Media Resources - Advanced Features - Device - Application - | User Management   Bulk Administration  Help |
| End User Configuration       |                                                              |                                             |
| 🔚 Save 🗙 Delete 🗧            | Add New                                                      |                                             |
| Status                       |                                                              |                                             |
| (i) Update successful        |                                                              |                                             |
| User Information             |                                                              |                                             |
| User Status                  | Enabled Local User                                           |                                             |
| User ID*                     | test1                                                        |                                             |
| Password                     | ••••••                                                       | Edit Credential                             |
| Confirm Password             |                                                              |                                             |
| Self-Service User ID         | 8851                                                         |                                             |
| PIN                          | •••••                                                        | Edit Credential                             |
| Confirm PIN                  |                                                              |                                             |
| Last name*                   | test1                                                        |                                             |
| Middle name                  |                                                              |                                             |
| [                            |                                                              |                                             |
| Device Information           |                                                              |                                             |
| Controlled Devices           | SEP1C17D341FD21                                              | Device Association                          |
|                              |                                                              | Line Appearance Association for Presence    |
|                              |                                                              | •                                           |
| Available Profiles           |                                                              | A                                           |
|                              |                                                              |                                             |
|                              |                                                              | -                                           |
|                              | ~~                                                           |                                             |
| CTI Controlled Device Profil | les                                                          | A                                           |
|                              |                                                              | ▼                                           |

在设置在配置上以后,对此电话的所有呼叫将得到订户。

## Verify

#### 3. 检索记录

检索记录,访问MediaSense IP地址和点击Cisco MediaSense搜索和作用超链接。

步骤1. Cisco MediaSense搜索和作用的洛金使用终端用户证件

此镜像在打开在Web浏览器的MediaSense IP地址以后说明第一页。

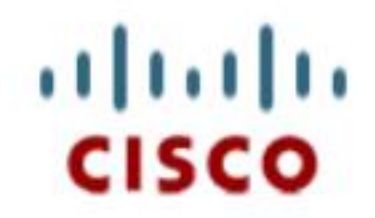

| Installed Applications                                                         |  |
|--------------------------------------------------------------------------------|--|
| <ul> <li>Cisco MediaSense</li> <li>Cisco MediaSense Search and Play</li> </ul> |  |

此镜像说明MediaSense搜索登录页和play页。

| MediaSei                | nse |  |
|-------------------------|-----|--|
| cisco<br>••••           |     |  |
| English (United States) | T   |  |
| Sign In                 |     |  |
|                         |     |  |
| սիսիս                   |     |  |

点击**播放)按钮**监听记录。呼叫的时期,期限、已连接的呼叫两个呼叫当事人编码和呼叫标识符也显 示。

#### 此镜像说明**最近呼叫**选项。

| dialo MediaSense Se          | earch and Play                                     |                                                                                                    |                      |             |                  |                 |
|------------------------------|----------------------------------------------------|----------------------------------------------------------------------------------------------------|----------------------|-------------|------------------|-----------------|
| Recent Calls<br>Active Calls | Q Search Recording<br>Search Results as of July 14 | by Participants or Tags<br>, 2015, 2:45:19 PM GMT+05:30                                                                                                    | ▼ Searc              | ch Sort by: | Newest to Oldest | Help            |
|                              | 2                                                  | 314e8bd895581           ♥▲ (2) 4011, 4009           4011         XRefci 32832841         Codec: G722           4009         XRefci 32832840         Codec: G722 | 00:00:15<br>00:00:15 | 00:00:15    | 7/14/2015        | 14:45 GMT+05:30 |
|                              | *                                                  | 214e8b9f5f6b1<br>▶ <u>₫.</u> (2) 4011, 4009                                                                                                    |                      | 00:00:26    | 7/14/2015        | 13:42 GMT+05:30 |
|                              | 4                                                  | 114e8b99219e1<br>►≛ (2) 4011, 4009                                                                                                    |                      | 00.00:20    | 7/14/2015        | 13:35 GMT+05:30 |

## Troubleshoot

目前没有针对此配置的故障排除信息。